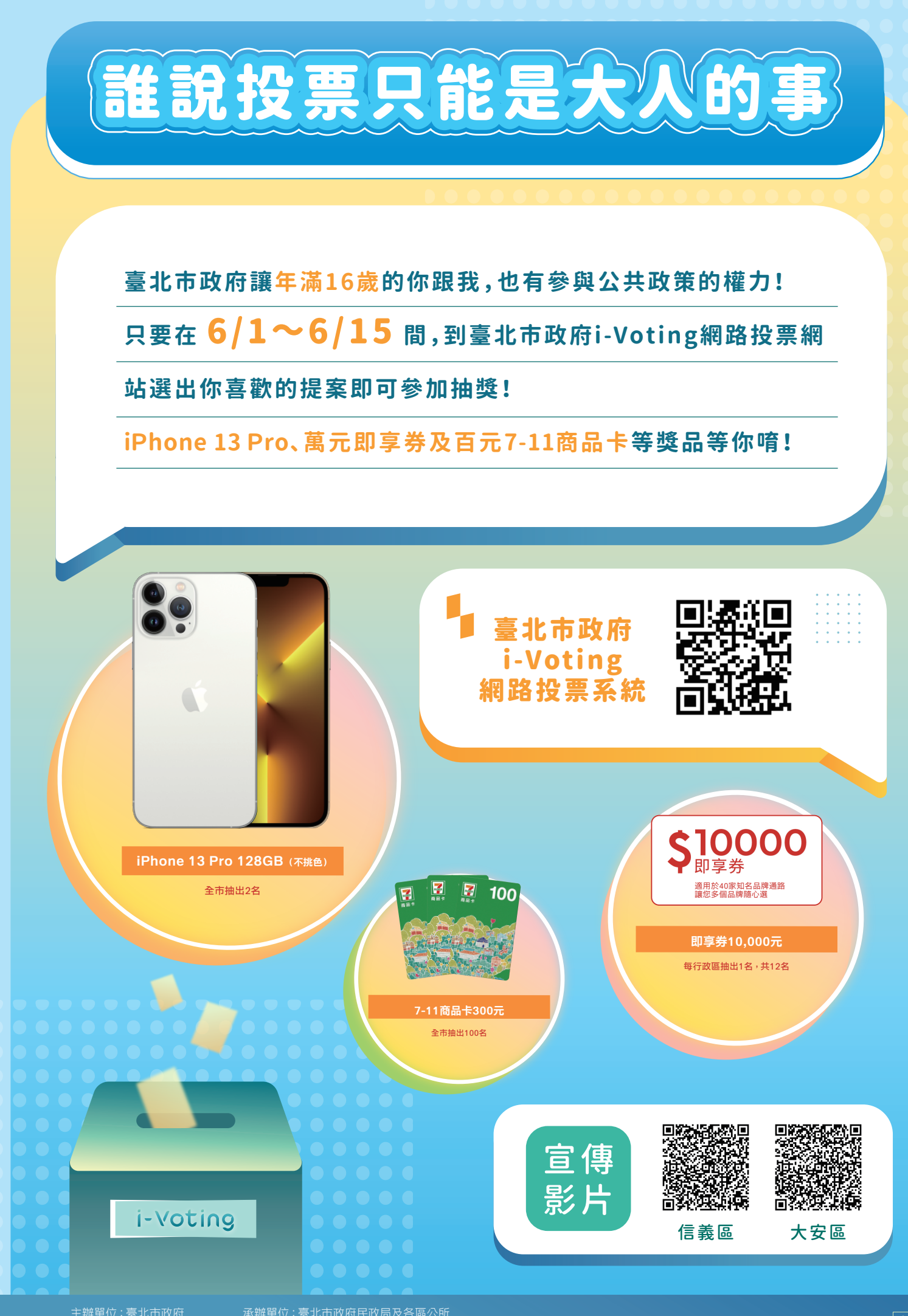

主辦單位:臺北市政府 承辦單位:臺北市政府民政局及各區公所 協辦單位:臺北市政府研究發展考核委員會、臺北市政府資訊局、臺北市政府教育局

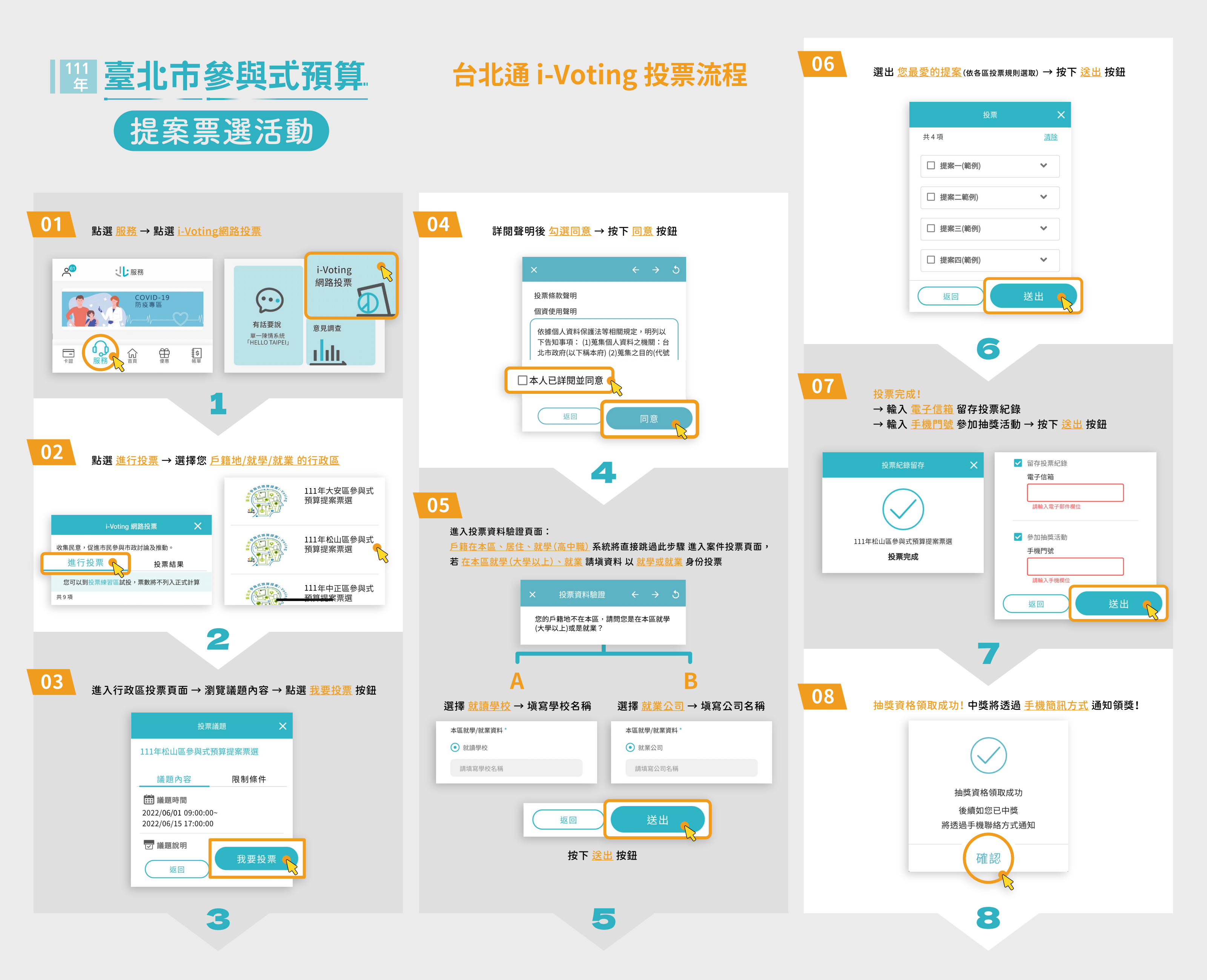

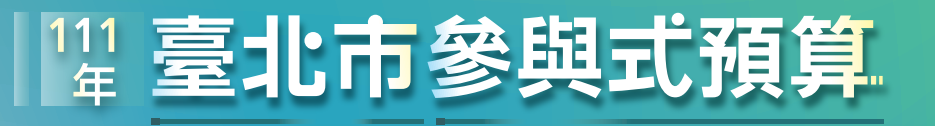

提案票選活動

## 網路投票流程

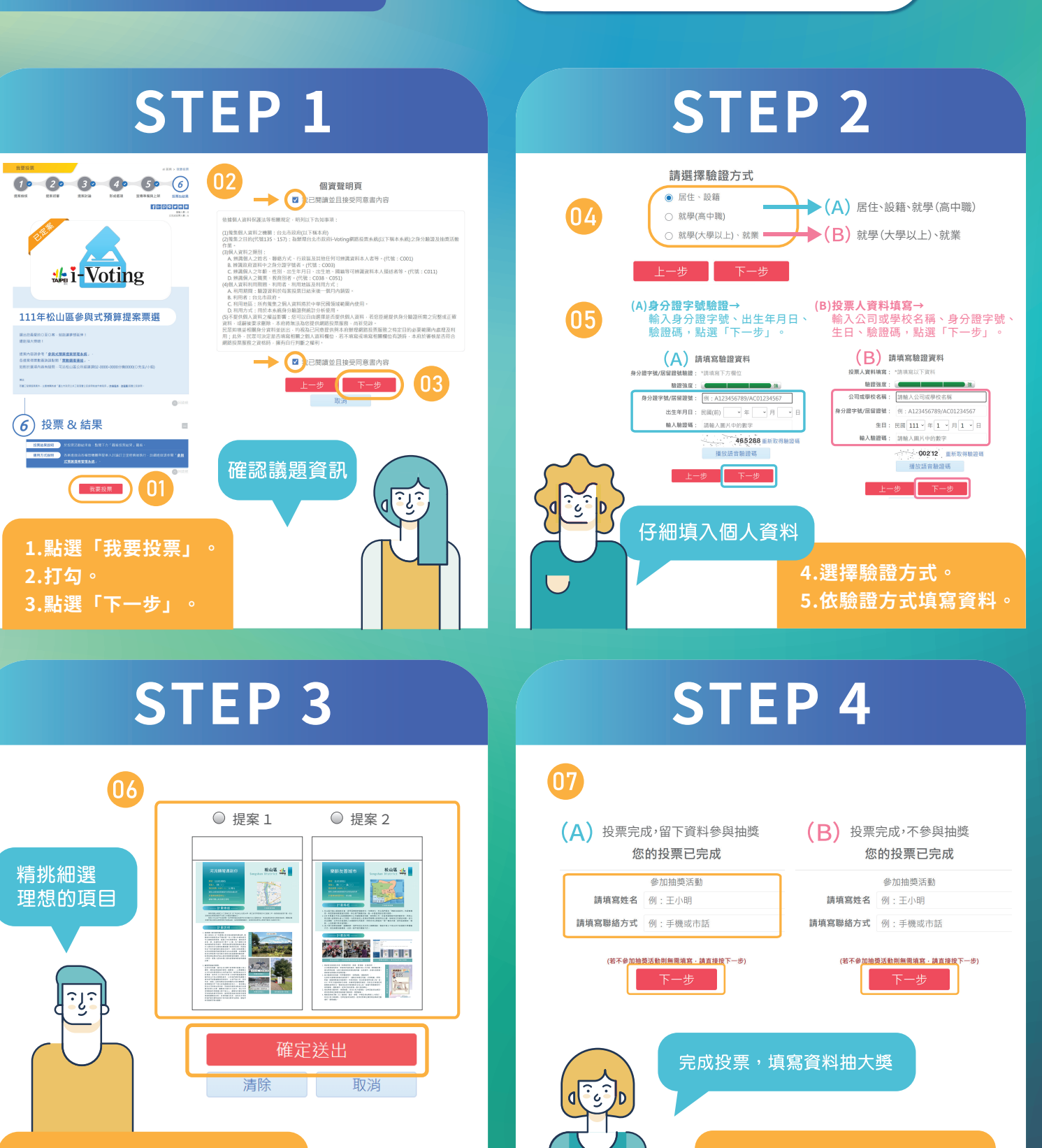

6.點選您心目中理想的提案<sup>,</sup> 點選「確定送出」。

主辦單位:臺北市政府 承辦單位:臺北市政府民政局及各區公所 協辦單位:臺北市政府研究發展考核委員會、臺北市政府資訊局、臺北市政府教育局 7.留下資料抽大獎,點選「下

一步」,就完成投票囉!